## Proceso de Solicitud y Pago de Exámenes EXTRAORDINARIOS

### Semestre Febrero - Julio 2017

## PROCESO DE SOLICITUD

### I. PROCESO DE IMPRESIÓN DE LOS RECIBO

(Serán dos recibos uno correspondiente al pago de extraordinarios y el segundo correspondiente al pago de impuestos al SAT)

- Deberás imprimir tus dos recibos el día 14 de Junio y entregarlos ese mismo día en la oficina de Recursos Financieros.
- 1. Ingresar a la página: www.cbtis139.edu.mx

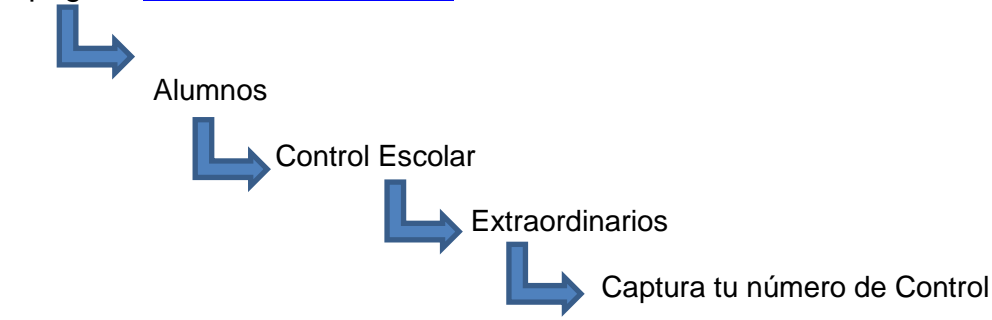

- a. Una vez ingresado el número de control te enviará a la página del SIGAF, para que pueda imprimir su recibo de pago. (para poder imprimir tu recibo de pago necesitaras tener instalado Internet Explorer y Acrobat Reader)
- b. Una vez direccionado a la página del SIGAF revisa que tengas desactivado el bloqueador de elementos emergentes, para lograr esto, ir al menú y seleccionar la opción "Herramientas" luego el submenú "Bloqueador de elementos emergentes" y dar clic en "desactivar el bloqueador de elementos emergentes".
- c. Selecciona el Estado: Guanajuato y después el Plantel: CBTis No.139
- d. Ingresa tu número de control o bien los campos de Apellido Paterno, Apellido Materno y Nombre(s)
- e. Elige Realizar Pago
- f. En la siguiente ventana selecciona el paquete a pagar, y elige: EXTRAORDINARIOS 1, EXTRAORDINARIOS 2 y EXTRAORDINARIOS 3 dependiendo del número de solicitudes que vayas a realizar y verifica que tus datos sean correctos, da click en el botón Realizar Pago
- g. Método de pago. Deberás de seleccionar el "Pago en sucursal",

- h. Captura tu número telefónico y correo electrónico, ya que a esta dirección de correo te será enviada una copia de tu recibo, si no cuentas con alguna de las dos puedes introducir los de algún familiar o persona de confianza y dar clic en el botón "Imprimir Ficha".
- i. Imprime el recibo, recuerda que deberás de contar con Acrobat Reader
- 2. Ahora deberás de imprimir el recibo de pago de impuestos del importe de los extraordinarios:
  - a. Ingresa a:

# http://www.sep.gob.mx/work/appsite/e5\_ene12/dpa/hojaayuda.html?instituc ion=dgeti

- b. Selecciona: persona Física
- c. Llena el campo de CURP
- d. Llena los campos de: Apellido Paterno, apellido Materno y Nombre (s).
- e. En trámites de Servicio elige la opción: Exámenes extraordinarios por materia de educación media superior
- f. Marca el número de solicitudes de extraordinarios que realizaste (1, 2, o 3)
- g. Da Click en el botón Tota a Pagar
- h. Da Click en el botón Imprimir hoja de ayuda

Tu proceso casi ha terminado, ahora tienes tus dos recibos y podrás acudir a tu institución bancaria a realizar el pago y posteriormente pasar a la oficina de Recursos Financieros de tu institución y entregar tus recibos en original, es importante que te quedes con una copia para cualquier duda o aclaración.

#### II. PROCESO DE SOLICITUD

Acudir a la ventanilla de control Escolar y solicitar los exámenes extraordinarios el día 15 de Junio del presente (Sólo materias de asignatura y máximo 3). Aquí deberás de indicar las materias a solicitar.

#### Nota:

Los tramites son personalizados, por lo que es importante revisar tus datos y lo que estas pagando ya que no hay devoluciones.

Dudas o aclaraciones: Departamento de Recursos Financieros